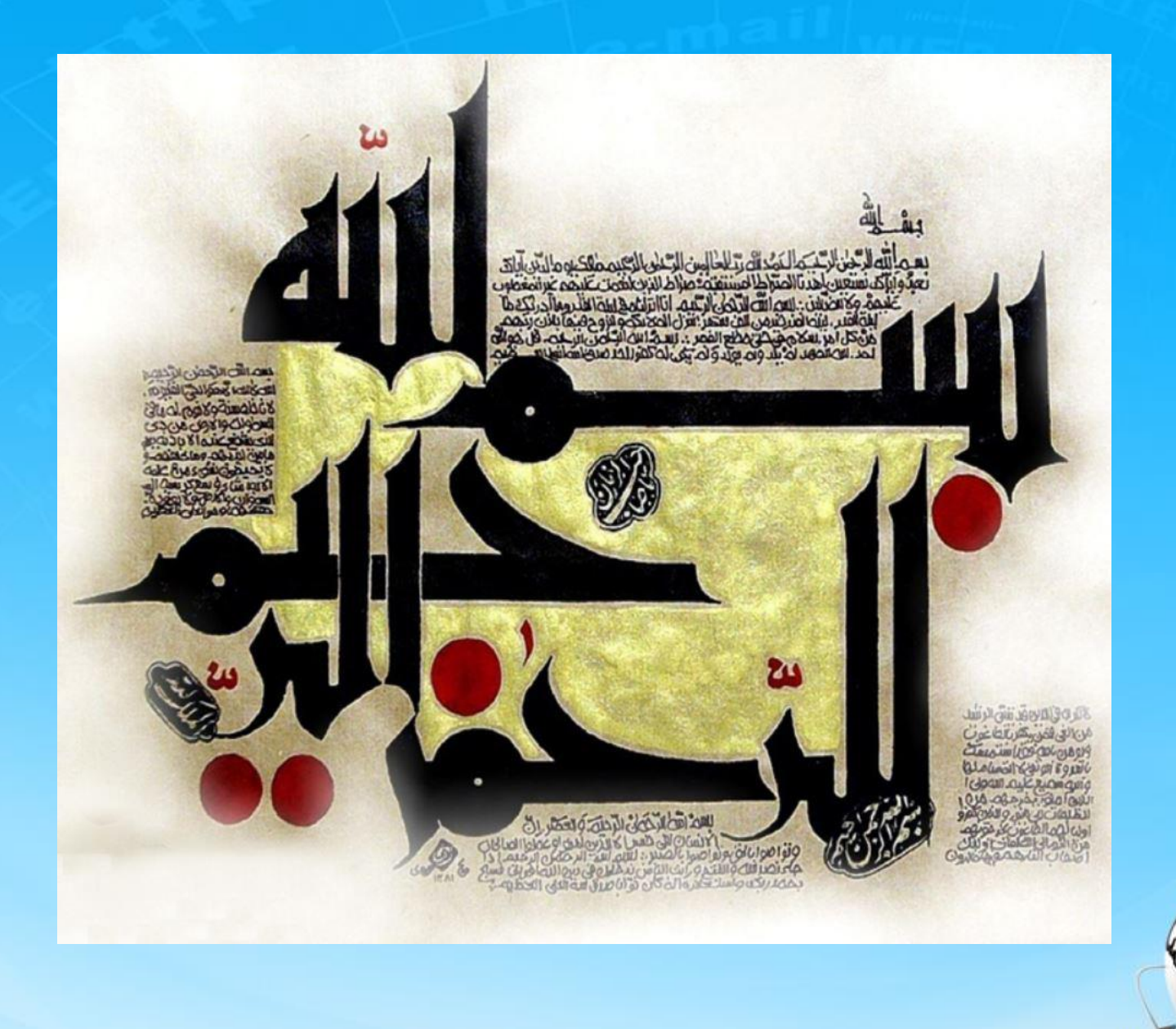

اسلاید ۱ دوره ژنرال وب دیزاین – دکتر محمدعلی حیدری

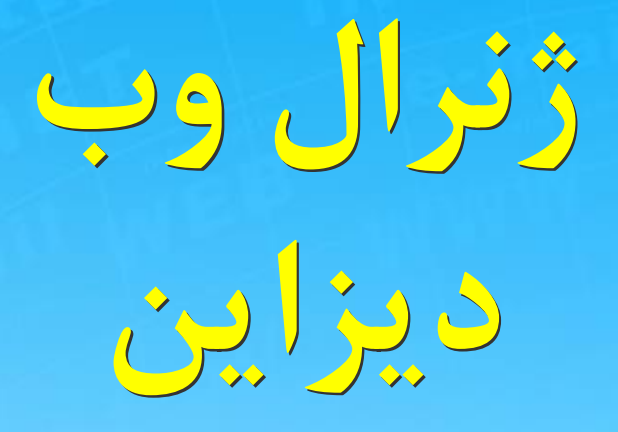

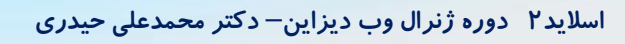

شروع

كەنوپىسى قالب

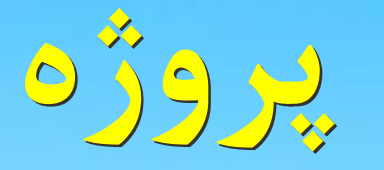

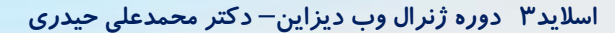

# **برای ایجاد پروژه ابتدا قسمتهایی که** میخواهیم ایجاد کنیم رو مرور می کنیم

# **برای اینکار وبسایت اصلی را باز کرده و** قسمتهای آن را با هم میبینیم

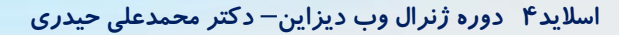

# ابتدا هدر سایت را باید ایجاد کنیم که به شکل زیر هست

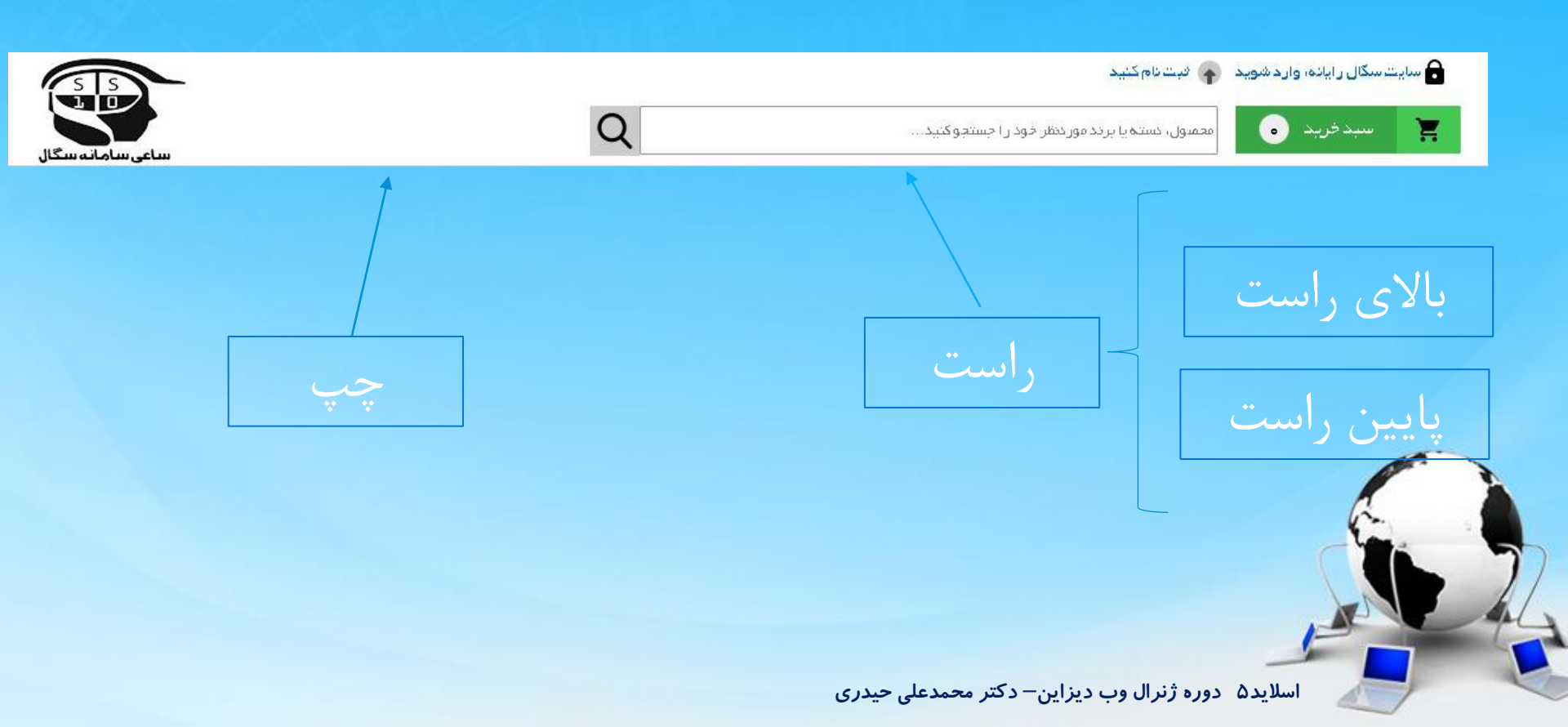

## یک پروژه جدید در phpstorm <mark>ایجاد کرده و ثبت می کنیم به</mark> نام segalsite

# اول قالب سایت را میسازیم بعد سراغ بک اند میرویم و اتصال به بانک اطلاعاتی mysql را انجام میدهیم

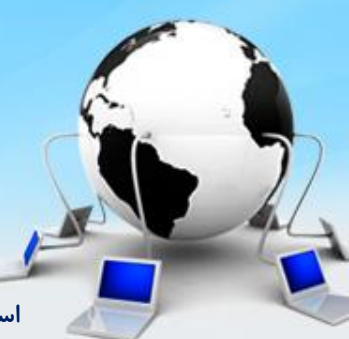

اسلاید ۶ دوره ژنرال وب دیزاین – دکتر محمدعلی حیدری

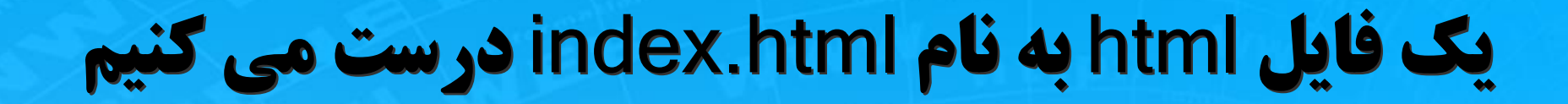

# بیشتر مرورگرها صفحه اصلی را به نام index میشناسند اما این کار اجباری نیست ولی بیشتر برنامه نویسا اینکار رو انجام میدن

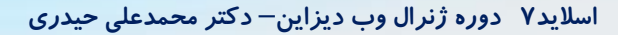

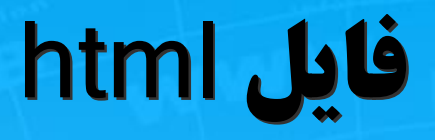

<!DOCTYPE html> <html lang="en"> <head> <meta charset="UTF-8"> <title>Title</title> </head>

<body>

</body> </html>

ابتدا عنوان سایت را تغییر میدیم

اسلاید ۸ دوره ژنرال وب دیزاین – دکتر محمدعلی حیدری

در داخل body یک تگ هدر ایجادمی کنیم و همه کدهای هدر را داخل این تگ می نویسیم یک div به نام هدر ایجاد می کنیم و طول و عرض هدر را ایجاد می کنیم ( با خط کش طول و عرض سایت را می بینیم و اینجا اضافه می کنیم با style

<body> <header> <div id="header" style="width:1200px" ;height:100px"> </div> </header> </body>

خروجی رو می بینیم وسط چین نیست margin auto; یا یا چپ و راست ابالا و پایین

اگر با فایرباگ به خروجی نگاه کنیم می بینیم که چهار طرف بادی یک باکس زردرنگ هست که حاشیه بادی هست پس میایم یک مارجین صفر به بادی میدیم: <!body style="margin 0

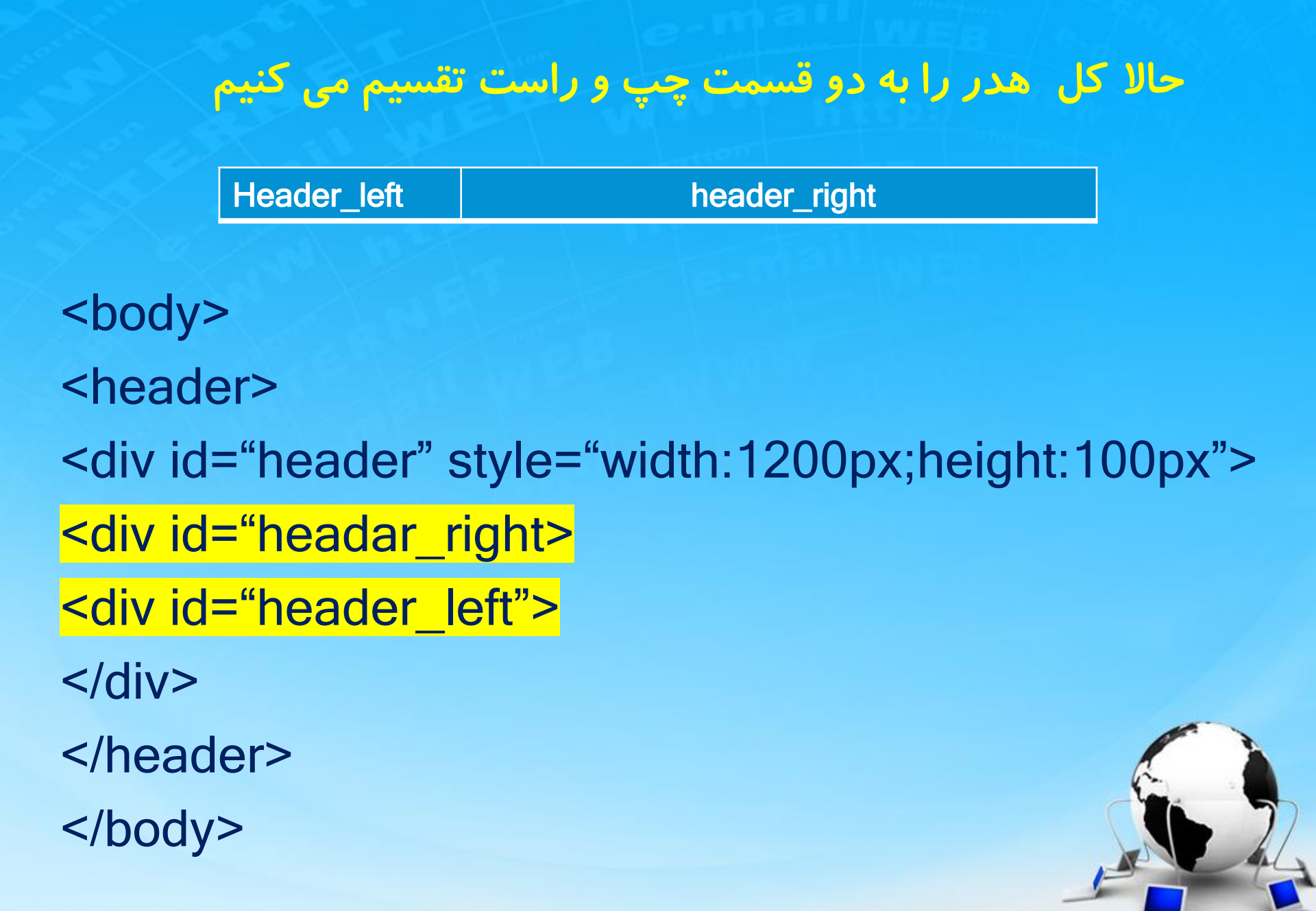

لوگوی سایت در پوشه images ذخیره می کنیم و سپس به قسمت چپ هدر اضافه می کنیم با دستور img

header\_right

<body> <header> <div id="header" style="width:1200px;height:100px"> <div id="header" style="width:1200px;height:100px"> <div id="header" style="width:1200px;height:100px"> <div id="header" style="width:1200px;height:100px"> <div id="header" style="width:1200px;height:100px"> <div id="header" style="width:1200px;height:100px"> <div id="header" style="width:1200px;height:100px"> <div id="header\_right> </div> <div id="header\_left">

</div>

Header\_left

</div>

```
خروجی را نگاه می کنیم ، چه اشکالی می بینید؟
  بله باید دو تکه چپ و راست کنار هم باشند اینها را باید با دستور float کنار هم قرار
                              میدهیم عرض سمت راست رو اهم تنظیم می کنیم
                                                      مثلا ۷۵۰ پیکسل
<body>
<header>
<div id="header" style="width:1200px;height:100px">
  <div id="headar_right style="width:730 px; float:right"> </div>
  <div id="header_left style="float:left">
       <img src="images\logo.jpg">
</div>
</div>
</header>
</body>
```

حالا در div راست یک div برای بالا و یک div برای پایین درست می کنیم ارتفاع هریک را میدهیم( البته با خط کش اندازه می گیریم حدود ۴۰ پیکسل) چرا عرض نمی دهیم به خاطر اینکه div از نوع block هست و عرضش اتوماتیک هم اندازه والد می شود یک اجرا می کنیم و خروجی را می بینیم

```
<body>
<header>
<div id="header" style="width:1200px;height:100px">
  <div id="headar_right style="width:730 px; float:right"> </div>
       <div id="headar_right_top" style="height:40px"></div>
       <div id="headar_right_bottom" style="height:40px" >
        </div>
  <div id="header_left_style="float:left">
      <img src="images\logo.jpg">
</div>
</div>
</header>
</body>
```

اسلاید ۱۴ دوره ژنرال وب دیزاین – دکتر محمدعلی حیدری

قسمت بالایی سمت راست رو می خواهیم ایجاد کنیم

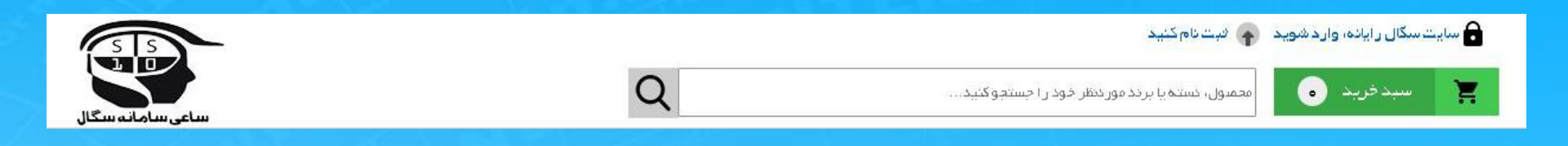

دو تا آیکن می خواهیم و دو تا نوشته : میریم از گوگل این آیکن ها را دانلود می کنیم یک سایت خوب به نام FlatIcon هم هست که فقط آیکن داره از اون هم میتونیم استفاده کنیم و این آیکن ها را با فرمت مختلف و با اندازه مناسب و با رنگ مناسب دانلود کنیم با خط کش اندازه آیکن ها را اندازه می گیریم حالا اگر اندازه آیکن ها بزرگ بود باید با فتوشاپ اندازه شونو درست می کنیم فتوشاپ : بهتر هست در حد نیاز طراحی یعنی تغییر اندازه و روتوش کردن تصاویر و حذف یک فسمت از عکس و شبیه اینها فتوشاپ را یاد بگیرید یک طراح وب تا حدودی با فتوشاپ آشنایی داشته باشه خوبه و البته یک UI/UX کار پیشتر فتوشاپ به کارش میاد است از عکس و مرد و اینا یاد گیری نصب ویندوز ، سخت افزار اولیه و ورد و اکسل و پاور پوئینت

و ویندوز هست اگه بلد نباشی بری پیش فامیل میگن کامپیوتر بلد نیست اصلا مدر کت رو

اسلاید ۱۵ دوره ژنرال وب دیزاین – دکتر محمدعلی حیدری

**ر**یر سوال میبرن

### تغيير اندازه آيكن ها با فتوشاپ

عکس یا آیکون را میاریم داخل فتوشاپ اگر کلیدهای Ctrl+Alt+l را بزنید پنجره سایز میاد و میتونی سایز عکس رو انتخاب کنی و بعدش به فرمت Png و یا فرمت دلخواه ذخیره کنی

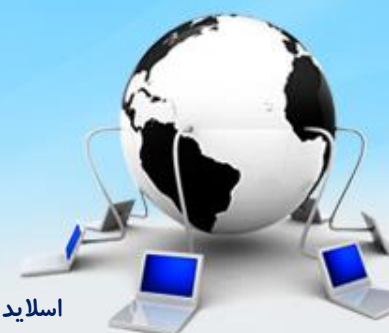

اسلاید ۱۶ دوره ژنرال وب دیزاین – دکتر محمدعلی حیدری

### ظاهر فتوشاب

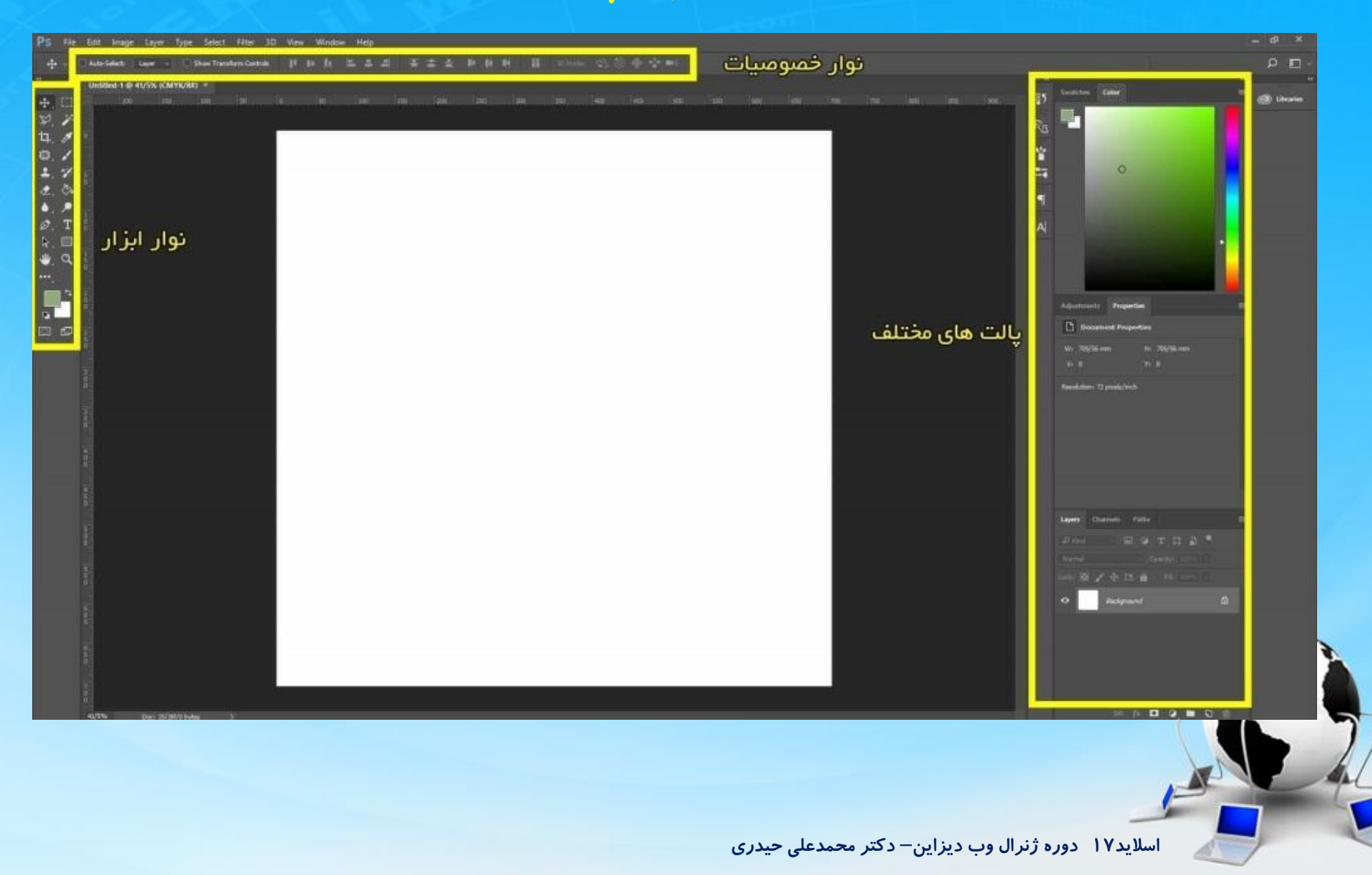

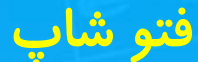

### ابزار ها، دو ستونه کردن ، ترتیب بندی و ابزرهای پنهان

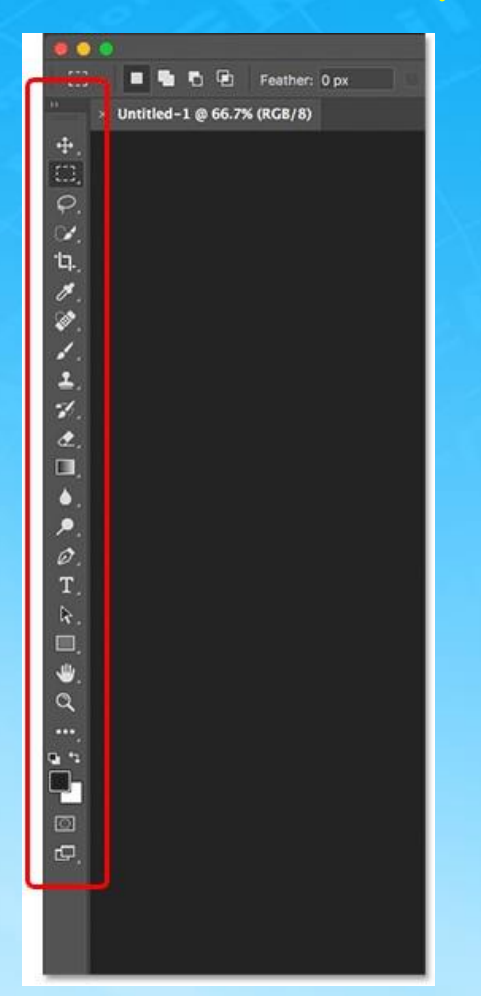

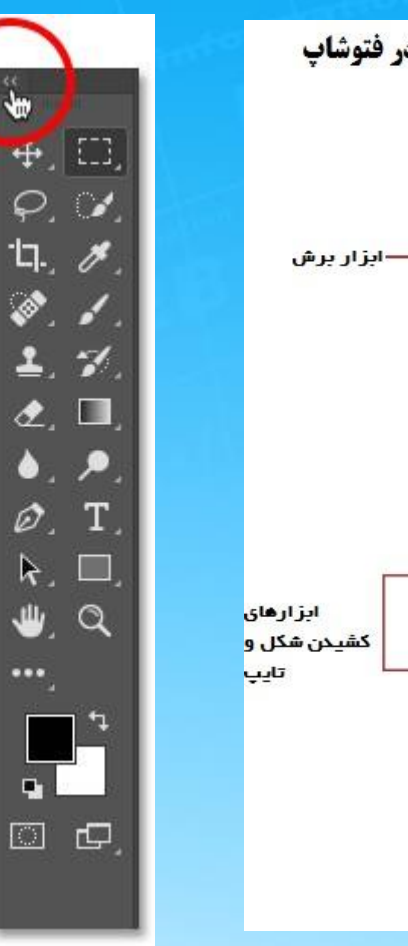

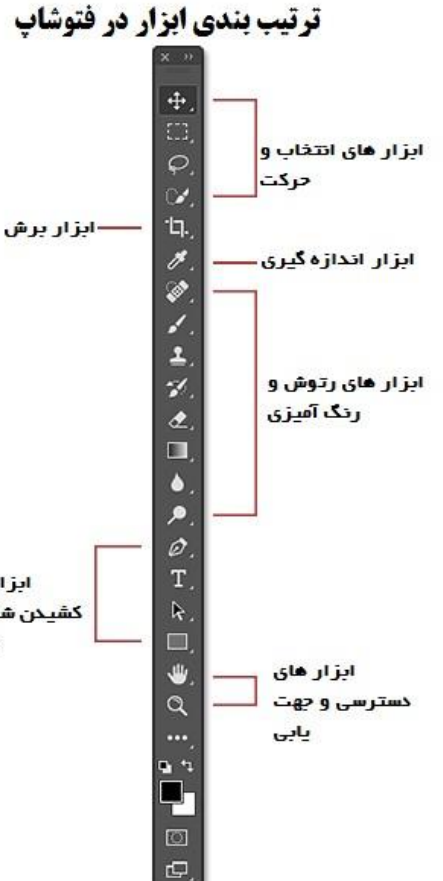

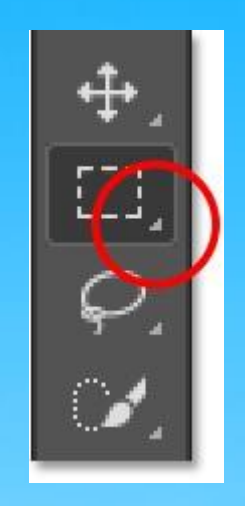

اسلاید ۱۸ دوره ژنرال وب دیزاین – دکتر محمدعلی حیدری

### مروری بر ابزارهای فتو شاپ ابزارهای برش و انتخاب عکس و لایه ها در فتوشاپ :

| •    | []] Rectangular Marquee    | Too   |
|------|----------------------------|-------|
|      | ( ) Elliptical Marquee Too | sl    |
|      | eara Single Row Marquee    | Too   |
|      | Single Column Marqu        | iee 1 |
|      | Crop Tool C                |       |
|      | Slice Tool C               |       |
|      | Slice Select Tool C        |       |
| ł    | Q Lasso Tool               | L     |
| •    | Polygonal Lasso Tool       | L     |
|      | Magnetic Lasso Tool        | L     |
| 1000 | Quick Selection Tool       | W     |
| •    | Magic Wand Tool            | W     |
|      | S Eyedropper Tool          | I     |
|      | Color Sampler Tool         | I     |
|      | Ruler Tool                 | I     |
|      | Note Tool                  | I     |
|      |                            |       |

اسلاید ۱۹ دوره ژنرال وب دیزاین – دکتر محمدعلی حیدری

### مروری بر ابزارهای فتو شاپ ابزارهای روتوش و نقاشی در فتوشاپ :

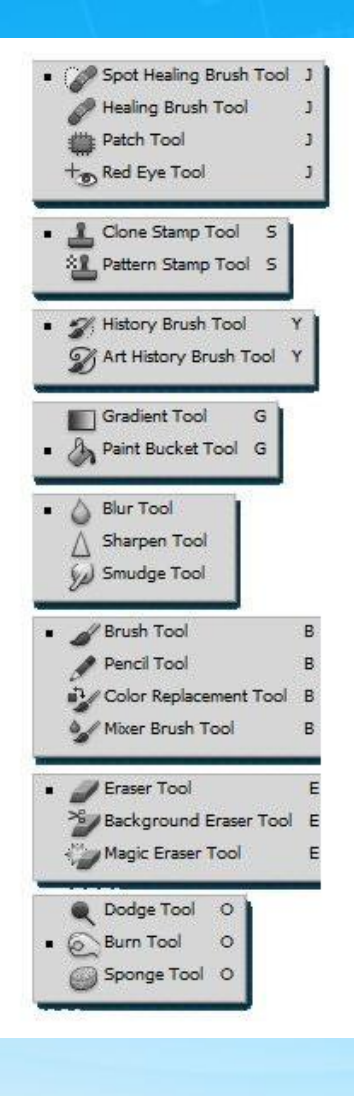

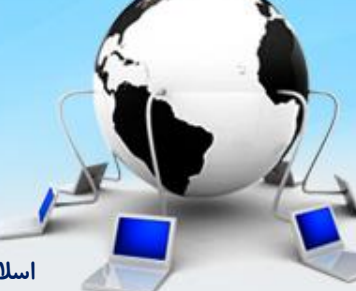

اسلاید ۲۰ دوره ژنرال وب دیزاین – دکتر محمدعلی حیدری

### مروری بر ابزارهای فتو شاپ ابزارهای طراحی ، تایپ متن و کشیدن اشکال بصورت وکتوری در فتوشاپ:

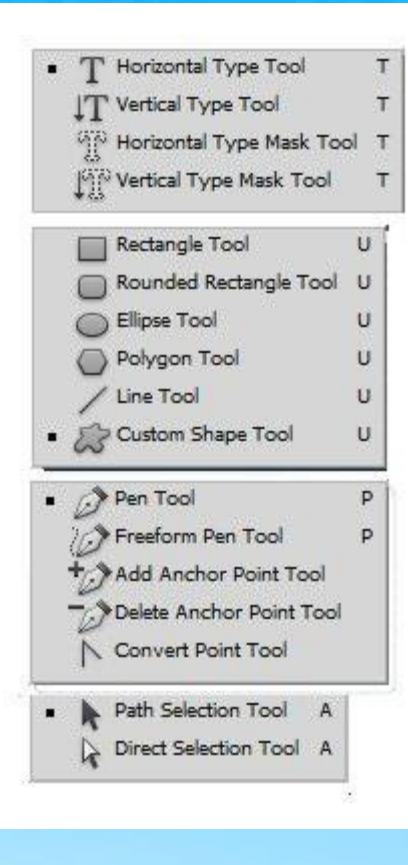

اسلاید ۲۱ دوره ژنرال وب دیزاین – دکتر محمدعلی حیدری

### مروری بر ابزارهای فتو شاپ ابزار دست یا میان بَر و زوم کردن در فتوشاپ:

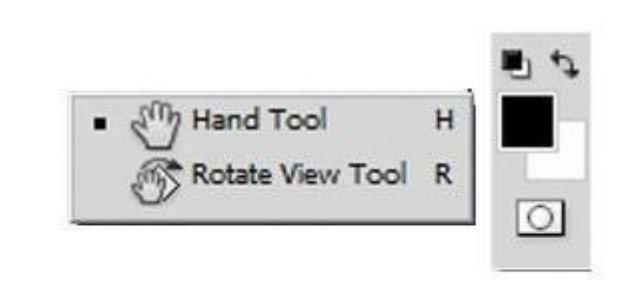

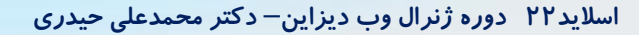

### ادامه ساخت پروژه

```
یک تگ span داخل دیو بالایی هدر راست ایجاد می کنیم و با دستور بک گراند این آیکن را بهش
                                                                         ميديم:
  <body>
  <header>
  <div id="header" style="width:1200px;height:100px">
    <div id="headar_right style="width:730 px; float:right"> </div>
          <div id="headar_right_top" style="height:40px">
  <span style=""width:20 px; height:20pxl background: url(images/lock.png)>
  </span>
  </div>
          <div id="headar_right_bottom" style="height:40px" >
           </div>
    <div id="header_left style="float:left">
         <img src="images\logo.jpg">
  </div>
  </div>
                                        اسلاید ۲۳ دوره ژنرال وب دیزاین – دکتر محمدعلی حیدری
```

#### نکته: بیایم در CSS بیشتر تگ ها رو راست چین کنیم چون سایت ما فارسی هست دیگر برای هر تگی جداگانه نیازی نیست

<body>
<head>
<style>
Div,span,p,a, li, ul{ text-align: right}
</style>
</head>
<body>
</body>

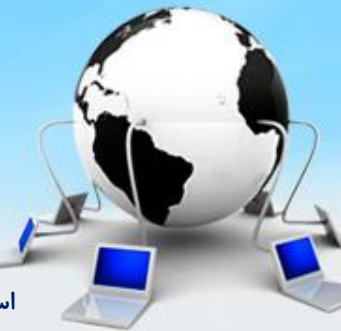

### حال تگ a را بعد از تگ span می نویسیم

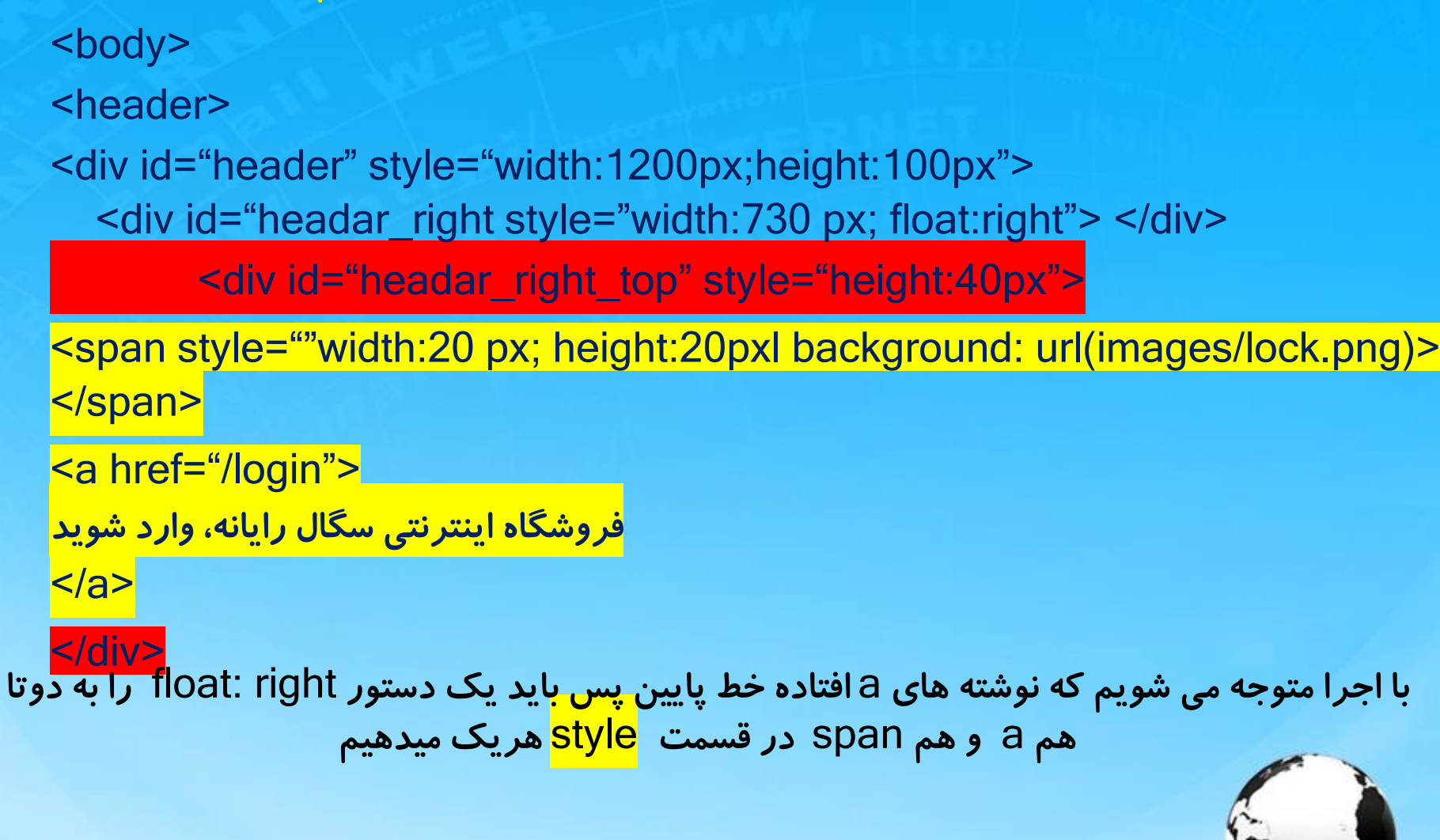

بخش دوم قسمت بالا هم مثل اولی هست چون یک آیکون داره و یه نوشته يس مشابه بخش اولش عمل مي كنيم( ابتدا آيكنش را دانلود مي كنيم) <body> <header> <div id="header" style="width:1200px;height:100px"> <div id="headar\_right style="width:730 px; float:right"> </div> <div id="headar\_right\_top" style="height:40px"> <span style=""width:20 px; height:20pxl background: url(images/lock.png)> </span> <a href="/login"> فروشگاه اینترنتی سگال رایانه، وارد شوید </a> <span style=""width:20 px; height:20pxl background: url(images/<mark>signup</mark>.png); float:right> </span> <a href="/login" style="float:right"> <mark>ثبت نام کنید</mark> </a> اسلاید ۲۶ دوره ژنرال وب دیزاین – دکتر محمدعلی حیدری - Idius

### حالا می خواهیم زیر خط های a رو برداریم

<body>
<head>
<style>
a{ text-decoration: none}
</style>
</head>
<body>
</body>

حالا می خواهیم بین آیکن ها و نوشته ها یکم فاصله ایجاد کنیم به تگ های a اول و دوم یک margin-right:10 میدم به آیکن ثبت نام هم ۲۰ میدم و خروجی شو قبل و بعد می بینم حالا میخواهیم کل نوشته های هدر را یکم بیاریم پایین

## به اولین div داخل هدر یک padding-top:12 میدم و خروجی شو قبل و بعد میبینم

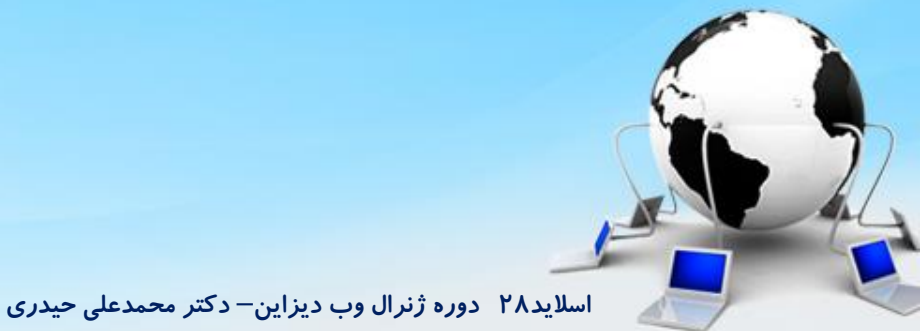

#### طراحي قسمت پايين سمت راست هدر

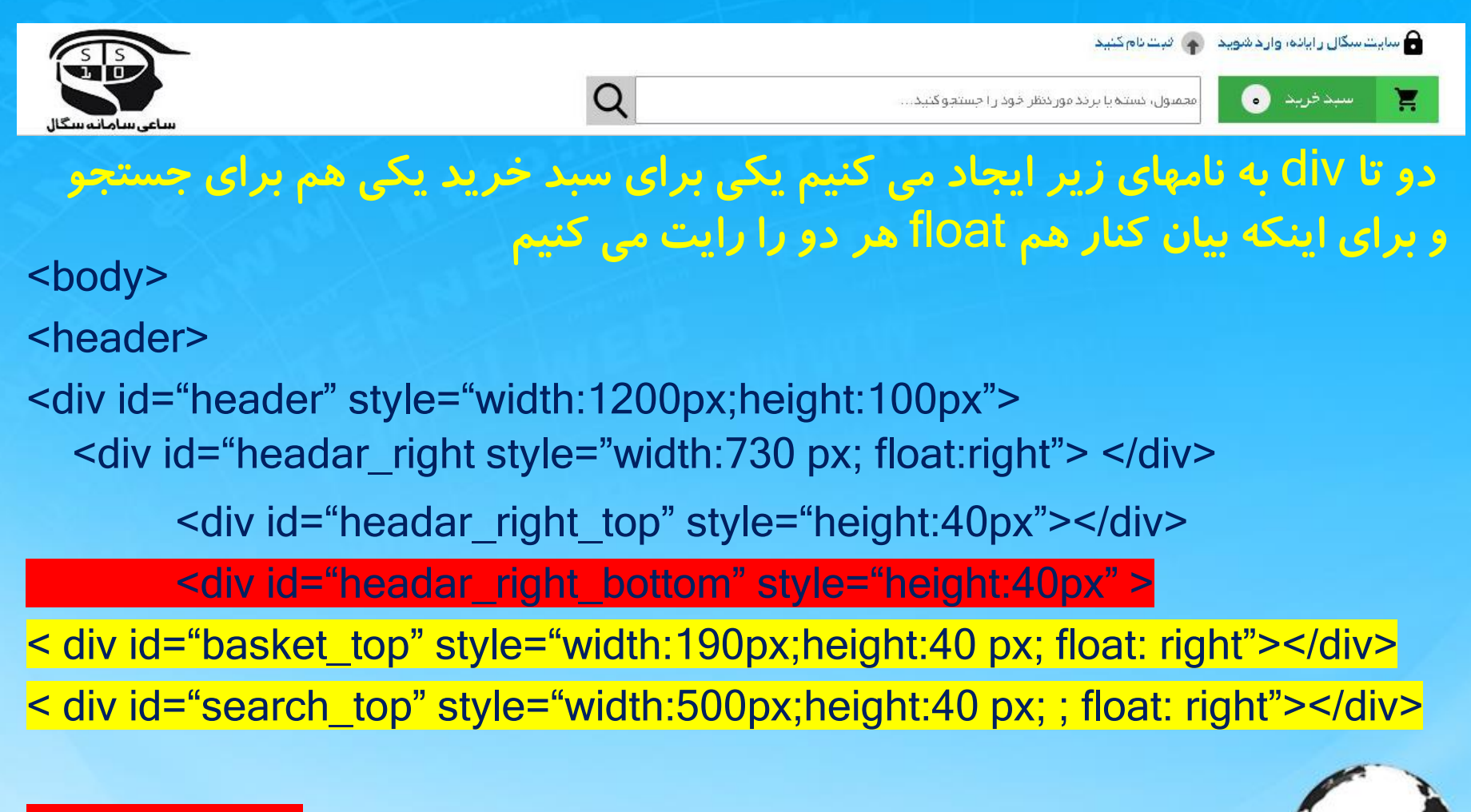

#### </div>

<br/>
<br/>
<br/>
<br/>
<br/>
<br/>
<br/>
<br/>
<br/>
<br/>
<br/>
<br/>
<br/>
<br/>
<br/>
<br/>
<br/>
<br/>
<br/>
<br/>
<br/>
<br/>
<br/>
<br/>
<br/>
<br/>
<br/>
<br/>
<br/>
<br/>
<br/>
<br/>
<br/>
<br/>
<br/>
<br/>
<br/>
<br/>
<br/>
<br/>
<br/>
<br/>
<br/>
<br/>
<br/>
<br/>
<br/>
<br/>
<br/>
<br/>
<br/>
<br/>
<br/>
<br/>
<br/>
<br/>
<br/>
<br/>
<br/>
<br/>
<br/>
<br/>
<br/>
<br/>
<br/>
<br/>
<br/>
<br/>
<br/>
<br/>
<br/>
<br/>
<br/>
<br/>
<br/>
<br/>
<br/>
<br/>
<br/>
<br/>
<br/>
<br/>
<br/>
<br/>
<br/>
<br/>
<br/>
<br/>
<br/>
<br/>
<br/>
<br/>
<br/>
<br/>
<br/>
<br/>
<br/>
<br/>
<br/>
<br/>
<br/>
<br/>
<br/>
<br/>
<br/>
<br/>
<br/>
<br/>
<br/>
<br/>
<br/>
<br/>
<br/>
<br/>
<br/>
<br/>
<br/>
<br/>
<br/>
<br/>
<br/>
<br/>
<br/>
<br/>
<br/>
<br/>
<br/>
<br/>
<br/>
<br/>
<br/>
<br/>
<br/>
<br/>
<br/>
<br/>
<br/>
<br/>
<br/>
<br/>
<br/>
<br/>
<br/>
<br/>
<br/>
<br/>
<br/>
<br/>
<br/>
<br/>
<br/>
<br/>
<br/>
<br/>
<br/>
<br/>
<br/>
<br/>
<br/>
<br/>
<br/>
<br/>
<br/>
<br/>
<br/>
<br/>
<br/>
<br/>
<br/>
<br/>
<br/>
<br/>
<br/>
<br/>
<br/>
<br/>
<br/>
<br/>
<br/>
<br/>
<br/>
<br/>
<br/>
<br/>
<br/>
<br/>
<br/>
<br/>
<br/>
<br/>
<br/>
<br/>
<br/>
<br/>
<br/>
<br/>
<br/>
<br/>
<br/>
<br/>
<br/>
<br/>
<br/>
<br/>
<br/>
<br/>
<br/>
<br/>
<br/>
<br/>
<br/>
<br/>
<br/>
<br/>
<br/>
<br/>
<br/>
<br/>
<br/>
<br/>
<br/>
<br/>
<br/>
<br/>
<br/>
<br/>
<br/>
<br/>
<br/>
<br/>
<br/>
<br/>
<br/>
<br/>
<br/>
<br/>
<br/>
<br/>
<br/>
<br/>
<br/>
<br/>
<br/>
<br/>
<br/>
<br/>
<br/>
<br/>
<br/>
<br/>
<br/>
<br/>
<br/>
<br/>
<br/>
<br/>
<br/>
<br/>
<br/>
<br/>
<br/>
<br/>
<br/>
<br/>
<br/>
<br/>
<br/>
<br/>
<br/>
<br/>
<br/>
<br/>
<br/>
<br/>
<br/>
<br/>
<br/>
<br/>
<br/>
<br/>
<br/>
<br/>
<br/>
<br/>
<br/>
<br/>
<br/>
<br/>
<br/>
<br/>
<br/>
<br/>
<br/>
<br/>
<br/>
<br/>
<br/>
<br/>
<br/>
<br/>
<br/>
<br/>
<br/>
<br/>
<br/>
<br/>
<br/>
<br/>
<br/>
<br/>
<br/>
<br/>
<br/>
<br/>
<br/>
<br/>
<br/>
<br/>
<br/>
<br/>
<br/>
<br/>
<br/>
<br/>
<br/>
<br/>
<br/>
<br/>
<br/>
<br/>
<br/>
<br/>
<br/>
<br/>
<br/>
<br/>
<br/>
<br/>
<br/>
<br/>
<br/>

اسلاید ۲۹ دوره ژنرال وب دیزاین – دکتر محمدعلی حیدری

#### کدهای سبد خرید

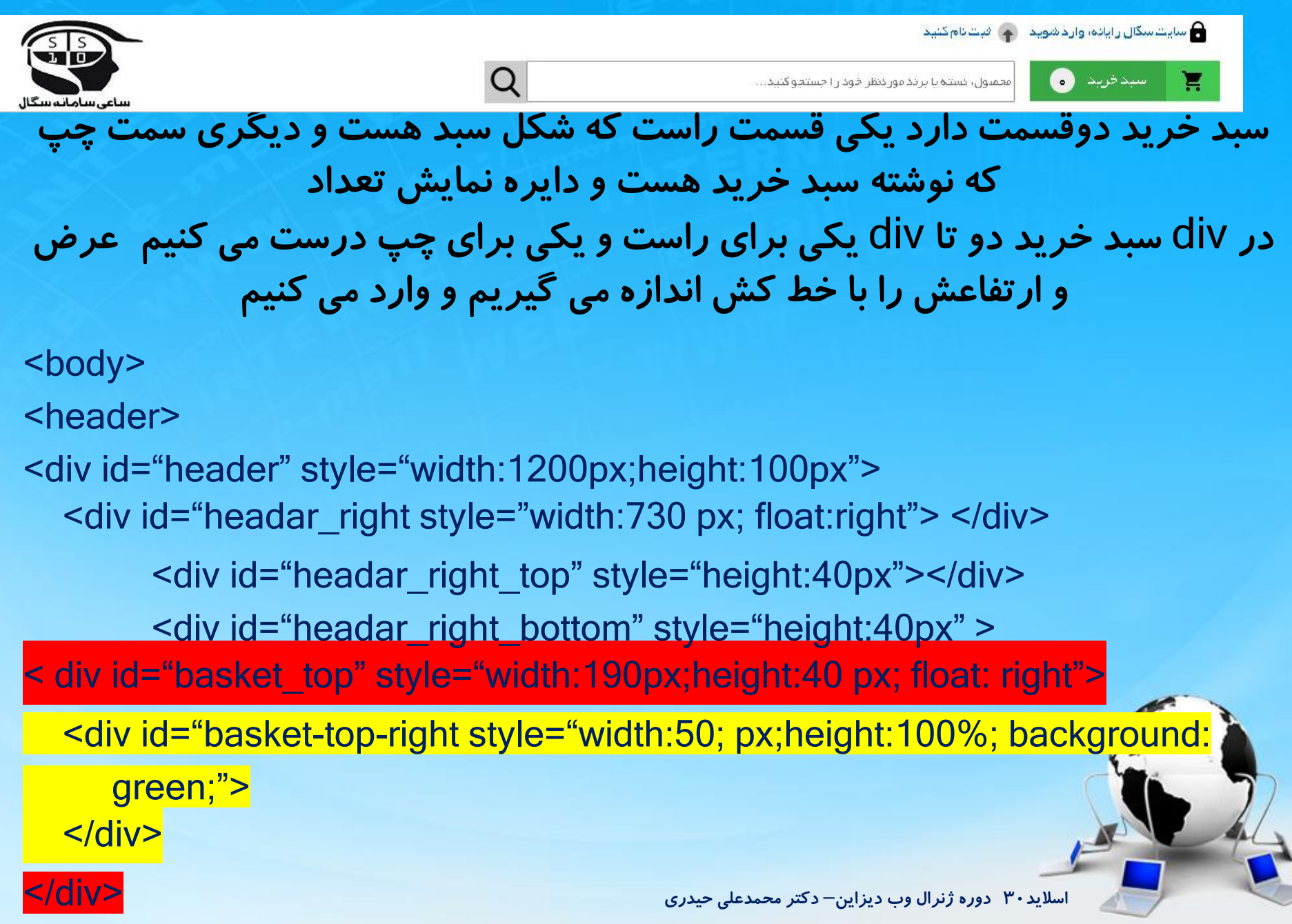

#### کدهای سبد خرید

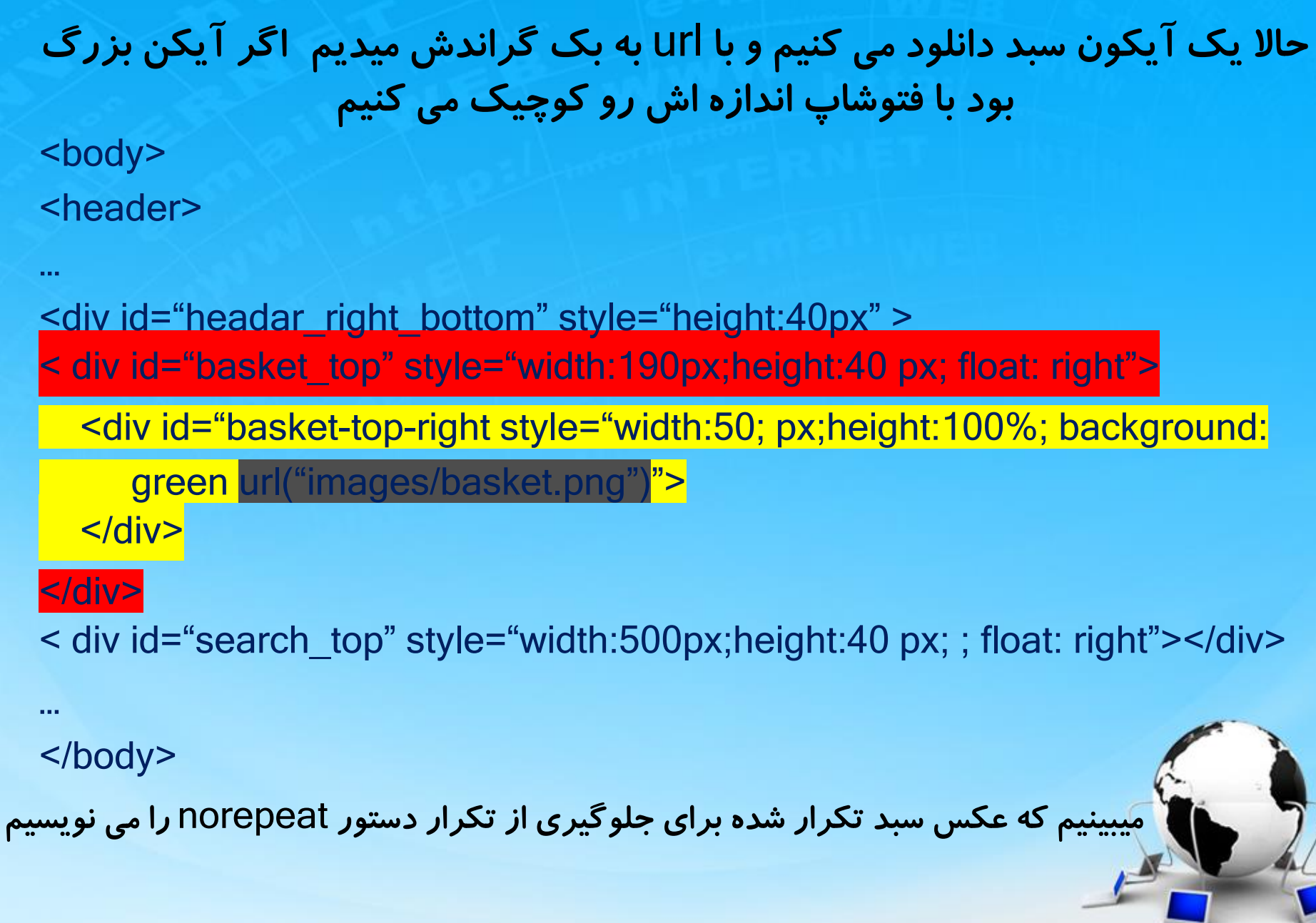

اسلاید ۳۱ دوره ژنرال وب دیزاین – دکتر محمدعلی حیدری

#### کدهای سبد خرید

میبینیم که عکس سبد تکرار شده برای جلوگیری از تکرار دستور norepeat را می نویسیم برای مشخص کرئن جای سبد هم از background-position استفاده می کنیم ( اولی برای فاصله از چپ و دومی برای فاصله از بالا هست)یا میتونیم به جای اون از center استفاده کنیم

<body> <header> <div id="headar\_right\_bottom" style="height:40px" > < div id="basket\_top" style="width:190px;height:40 px; float: right"> <div id="basket-top-right style="width:50; px;height:100%; background:</p> green url("images/basket.png") norepeat" background-position :10 px 5px> </div></div> < div id="search\_top" style="width:500px;height:40 px; ; float: right" </body>

## فونت

توی نوشته ها مون تا حالا فونت ها *ر*و درست نکردیم برای اینکه فونت ها *ر*ا درست کنیم باید مبحث فونت ها *ر*ا به شما بگم

انواع فرمت فونتها Embdedd-open-type \*Eot Woff Woff2 Svg ما باید از یک فونت تمام فرمتهاشو اضافه کنیم و یا حداقل دو فرمت معروفش که با \*

ساپورت نمی کنند

اسلاید۳۳ دوره ژنرال وب دیزاین – دکتر محمدعلی حیدری

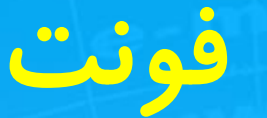

مثال :تو گوگل سرچ می کنیم فونت فارسی

بیشتر فونتهایی که برای دانلود میان پسوند ttf دارند البته بعضی ها باهمه فرمتها و یا حداقل eot دارند و درستش اینه که طراح فونت خودش eot رو هم طراحی کنه

اما اگر فقط ttf بود ما خودمون باید به eot تبدیل کنیم یک سایتهایی هست که این کار رو می کنن سرچ می کنیم covert ttf to eot اما بیشتر این سایتها انگلیسی هستند و چون فونت های ما فارسی هست در بیشتر مواقع درسا عمل نمی کنند که باید یه پیج کوچیک بسازیم و صفحه مونو را با مرور گرهای مختلف باز کنیم و صحت سنجی کنیم

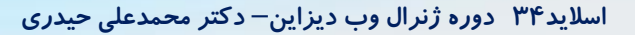

# افزودن فونت به پروژه

۱ –ایجاد یک پوشه fonts در پروژه و کپی فونتهای موجود در آن ۲ – تعریف فونت در پروژه با دستور CSS

<style> @font-face{ Font-family:' fontname' Src: url('fonts/fontfile.ttf) format('true type'), url('fonts/fontfile.eot) format('embdedd-open-type'), url('fonts/fontfile.woff) format('woff'),

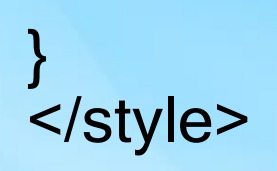

مثال در صفحه بعد

اسلاید ۳۵ دوره ژنرال وب دیزاین – دکتر محمدعلی حیدری

# افزودن فونت به پروژه

۱ –ایجاد یک پوشه fonts در پروژه و کپی فونتهای موجود در آن ۲ – تعریف فونت در پروژه با دستور CSS

<style> @font-face{ Font-family:' yekan' Src: url('fonts/yekan.ttf) format('true type'), url('fonts/yekan.eot) format('embdedd-open-type'); } </style>

# نكات فونت

برای استفاده از فونتی که به پروژه اضافه کردیم به صورت زیر عمل می کنیم یک کلاس به نام فونت در CSS ایجاد می کنیم و هر تگی که میخواهد از این فونت استفاده کند از کلاس استفاده می کند

.yekan{ fint-family:yekan}

<tag class="yekan">

برای اینکه برای IE مشکلی پیش نیاید میتونیم بعد از نام فونت iefix? را اضافه می کنیم

<style> @font-face{ Font-family:' yekan' Src: url('fonts/yekan.ttf <mark>?#iefix</mark>) format('true type'), } </style>

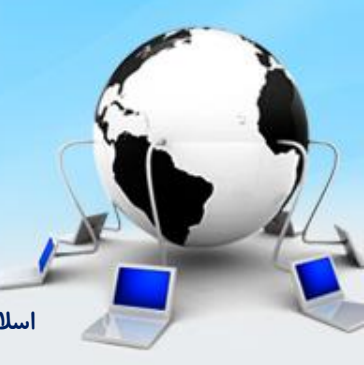

#### ادامه پروژه نوشتن قسمت راست سبد خرید

و تغيير فونت ها در پروژه خودمون

بریم با فایرباگ یا inspect اون دایوی که روش کار می کردیم را پیدا می کنیم یک div برای قسمت چپ سبد درست می کنیم و عرضش رو با کم کردن عرض راست از -basket top بدست می آوریم یعنی ۵۰–۱۴۰=۱۴۰ قسمت بک گراند هم نداره <body>

<header>

</body>

#### ادامه پروژه نوشتن قسمت راست سبد خرید

و تغییر فونت ها دیریده خودمون اگر اجرا کنیم پایین هست پس باید <mark>float:right</mark>را برای هردوتا شون بدیم با تگ span سبد خرید را مینویسیم

اگر کلاس yekan را در Css ساخته باشیم حالا میتونیم فونت نوشته ها را با دادن کلاس تغییر بدیم <body> <header>

```
<div id="headar_right_bottom" style="height:40px" >
< div id="basket_top" style="width:190px;height:40 px; float: right">
  <div id="basket-top-left " style="width:140; px;height:100%; float:right" >
<span class="yekan">
سبد خرید
</span>
  </div>
</div>
</body>
```

#### ادامه پروژه نوشتن قسمت راست سبد خرید

حالا با دستور padding نوشته ها رو میاریم وسط باکس اما یک اتفاقی میفته اونم اینه که باکس میاد پایین چرا؟ چون وقتی padding اضافه می کنیم دوتا ۱۵ تا به عرض اضافه میشه پس باید ۳۰ تا از عرض این دایو کم کنیم اگر نشد باز کم می کنیم تا درست بشه این دایو کم کنیم اگر نشد باز کم می کنیم تا درست بشه <body>

<div id="headar\_right\_bottom" style="height:40px" >
< div id="basket\_top" style="width:190px;height:40 px; float: right">

<div id="basket-top-left " style="width:140; px;height:100%; float:right
padding :0 15px" >
padding :0 15px" >
padding :0 15px" >
padding :0 15px" >
padding :0 15px" >
padding :0 15px">
padding :0 15px" >
padding :0 15px">
padding :0 15px" >
padding :0 15px">
padding :0 15px" >
padding :0 15px">
padding :0 15px" >
padding :0 15px">
padding :0 15px">
padding :0 15px">
padding :0 15px">
padding :0 15px">
padding :0 15px">
padding :0 15px">
padding :0 15px">
padding :0 15px">
padding :0 15px">
padding :0 15px">
padding :0 15px">
padding :0 15px">
padding :0 15px">
padding :0 15px">
padding :0 15px">
padding :0 15px">
padding :0 15px">
padding :0 15px">
padding :0 15px">
padding :0 15px">
padding :0 15px">
padding :0 15px">
padding :0 15px">
padding :0 15px">
padding :0 15px">
padding :0 15px">
padding :0 15px">
padding :0 15px">
padding :0 15px">
padding :0 15px">
padding :0 15px">
padding :0 15px">
padding :0 15px">
padding :0 15px">
padding :0 15px">
padding :0 15px">
padding :0 15px">
padding :0 15px">
padding :0 15px">
padding :0 15px">
padding :0 15px">
padding :0 15px">
padding :0 15px">
padding :0 15px">
padding :0 15px">
padding :0 15px">
padding :0 15px">
padding :0 15px">
padding :0 15px">
padding :0 15px">
padding :0 15px">
padding :0 15px">
padding :0 15px">
padding :0 15px">
padding :0 15px">
padding :0 15px">
padding :0 15px">
padding :0 15px">
padding :0 15px">
padding :0 15px">
padding :0 15px">
padding :0 15px">
padding :0 15px">
padding :0 15px">
padding :0 15px">
padding :0 15px"
padding :0 15px">
padding :0 15px"
padding :0 15px">
padding :0 15px"
padding :0 15px">
padding :0 15px"
padding :0 15px"
padding :0 15px">
padding :0 15px"
padding :0 15px"
padding :0 15px
padding :0 15px"
padding :0 15px
padding :0 15px
padding :0 15px
padding :0 15px
padding :0 15px
padding :0 15px
padding :0 15px
padding :0 15px
padding :0 15px
padding :0 15px
padding :0 15px
padding :0 15px
padding :0 15px
padding :0 15px
padding :0 15px
padding :0 15px
padding :0 15px
padding :0 15px
padding :0 15px
padding